# 【スイング幼児教室】

# 会員向けマイページ操作マニュアル

スイング幼児教室では、授業の受講予定日の確認や、振替、欠席の手続きを WEB サイトから 会員様自身で行う事のできる「マイページ」機能を会員さまにご提供いたします。

| スイング幼児教室<br>SWING HOSSCHOOL |                                                                                                    |
|-----------------------------|----------------------------------------------------------------------------------------------------|
|                             | ログインD         スワード         ②次回からログインIDを記憶する         ④ パスワードを忘れたら         ● パスワードを忘れたら         * ケータイ・スマートフォンはこちら ◆         tps://mptac.jp/my.swing/         オのORコードからアクセスできます。 |
|                             | Copyright     SWING ACADEMIA All Rights Reserved.                                                                                                    |

## マイページ初期ログイン方法

ブラウザから下記 URL ヘアクセスして下さい。 PC 用: <u>https://www.ptsc.jp/my.swing/seito\_login/</u> スマートフォン/携帯電話用: https://m.ptsc.jp/my.swing/seito\_login/

### ログイン ID:<ご案内メールに記載>

### 初期パスワード:生徒の生年月日(数字8桁)

(記入例:「20180402」、「/」(スラッシュ)等は不要です)

※初期パスワードは、ログイン初回に必ず変更する必要があります。

変更後のパスワードは教室側では確認することは出来ませんので、ご自身で管理をお願いします。 ※5回以上ログインに失敗されると、ログインが出来なくなります。

この場合はお手数ですが、ご登録情報の確認とアクセスロックの解除を行いますので 事務局までお問合せ下さい。 ※初回ログイン後は、受講クラスのご確認をお願い致します。

メールアドレスの設定

ご登録メールアドレスの確認・変更は、こちらからご参照ください。 教室からの各種メールは、<u>tanpopo@swing.bz</u>から配信されます。アドレス設定後も受信されない場合、 他のアドレスをお試しいただくか、受信設定をご確認ください。

操作1、「生徒情報」タブをクリックします。

操作2、 表示されているPCメールアドレス、携帯メールアドレスが異なる場合は、画面下の 『プロフィールを変更する』ボタンをクリックし、メールアドレスを変更してください。

操作3、 入力後、『入力内容確認へ』ボタン、『変更する』ボタンをクリックし内容を確定します。

|                           |                   | ようこそ スイング花子 さん | <u>ログアウ</u> |
|---------------------------|-------------------|----------------|-------------|
| Θ                         |                   |                |             |
| スイング幼児<br>SWING KIDS SCHO | 教室 SWINGLAB       |                |             |
|                           |                   |                |             |
|                           |                   | このべー           | ジを印刷する      |
| ップページ                     | 受講情報 メッヤ          | セージ 生徒情報       |             |
| △▲ 生法情報                   | xizy ▲            |                |             |
| ンガボスさんのブ                  |                   |                |             |
| 2916J27007                |                   |                |             |
| 連絡先メール1                   |                   |                |             |
| メールアドレ                    | ス                 | Øswing.bz      |             |
| 受信設定                      |                   |                |             |
| XIIIXZ                    | 77 44 TM 27 . / U | at let a       |             |
|                           | 予利確認メール           | 交信 9 る         |             |
|                           | リマインドメール          | 受信する           |             |
|                           | お知らせメール           | 受信する           |             |
|                           |                   |                |             |
| 連桁元スールと                   | _                 |                |             |
| メールアドレ                    | X                 |                |             |
| 受信設定                      |                   | -              |             |
|                           | 予約確認メール           | 受信する           |             |
|                           | リマインドメール          | 受信する           |             |
|                           |                   |                |             |
|                           | お知らせメール           |                |             |

学校からのお知らせ、受講予定の確認

ログイン後、トップページに教室からのお知らせが表示されます。 またトップページでは、直近5件までの受講予定が確認できます。

「受講情報」タブでは公開されている全ての受講予定が確認できます。 受講予定クラスは、毎月15日前後に翌々月末まで公開されます。

| → C í                                    | https://www.ptsc.jp/my.swi                                     | ng/seito_toppage/            |              |           |          |               |        |             | ☆        | 2                   |
|------------------------------------------|----------------------------------------------------------------|------------------------------|--------------|-----------|----------|---------------|--------|-------------|----------|---------------------|
| Google フォト                               | 。 スイング幼児教室 🎦 スイング                                              | マイページ 🎦 生徒マイページ              | 🙂 スイング幼児教室 🌓 | モバイルウェブ 🇋 | 予約サイトリス  | <b>スイング</b> 幼 |        |             |          | *                   |
| 9 <sup>9</sup><br>スイング幼<br>SWING KIDS SA | 児教室<br>SWINGLAB                                                |                              | ·            | ٦.        |          | ಸಿರಿಧನ        | スイング   | 太郎さ<br>このペー | ん<br>ジを印 | <u>ログア</u> ウ<br>刷する |
| トップページ<br>お知う                            | 受講情報     メッセー       うせ                                         | ジートを注情報                      |              | Ţ         | <b>u</b> | カレ            | ンダー    |             |          |                     |
| [ 2018/10/17 ]                           | 【重要】システムメンテナンスのおき                                              | 06せ <b>™</b>                 |              | *         | ◀ 前月     |               | 2018/1 | 0           | 뀦.       | 月▶                  |
|                                          | <u>又中,</u> 時                                                   |                              |              |           | 月        | 火水            | (木     | 슢           | ±        | Β                   |
| ショー ショー ショー ショー ショー ショー ショー ショー ショー ショー  | アルー見                                                           |                              |              |           | 1        | 2 :           | 3 4    | 5           | 6        | 7                   |
| シュン内容の詳細<br>で、スン内容の詳細<br>を講予定済の情報        | E 見らないしていよう。<br>m確認をする場合は、「詳細」ボタン<br>をさらに見る場合は、「全ての受講          | を押してください。<br>予定を見る」を押してください。 | 2            |           | 8        | 9 1           | 0 11   | 12          | 13       | 14                  |
| 種類                                       | 受講日時/クラス                                                       | コース/レッスン                     | 場所           |           | 15       | 16 1          | 7 18   | 19          | 20       | 21                  |
| 固定レッスン                                   | 2018/11/17(土) 12:00 - 13:10<br>年長【田町校】ペーパー 土曜日<br>12:00-13:10  | 年長 ペーパー(S)<br>年長 ペーパー        | スイング幼児教室     | [詳細]      | 22       | 23 2          | 4 25   | 26          | 27       | 28                  |
| 固定レッスン                                   | 2018/11/20(火) 15:00 - 16:10<br>年長【●白金校】K(慶應)火曜日<br>15:00-16:10 | 年長 K・慶應(S)<br>年長 K・慶應        | スイング幼児教室     | [詳細]      | 29       | 30 3          | 1      |             |          |                     |
| 固定レッスン                                   | 2018/11/24(土) 12:00 - 18:10<br>年長【田町校】ペーパー 土曜日<br>12:00-13:10  | 年長 ペーパー(S)<br>年長 ペーパー        | スイング幼児教室     | [詳細]      | 受講日      | ∽定なし          |        | 予定あり        | 体        | :校日                 |
| 固定レッスン                                   | 2018/11/27(火) 15:00 - 16:10<br>年長【●白金校】K(慶應)火曜日<br>15:00-16:10 | 年長 K・慶應(S)<br>年長 K・慶應        | スイング幼児教室     | [詳細]      |          |               |        |             |          |                     |
| 固定レッスン                                   | 2018/12/01(土) 12:00 - 18:10<br>年長【田町校】ペーパー 土曜日<br>12:00-13:10  | 年長 ペーパー(S)<br>年長 ペーパー        | スイング幼児教室     | [詳細]      |          |               |        |             |          |                     |
|                                          |                                                                |                              | <u>全で</u> (  | の受講予定を見る  |          |               |        |             |          |                     |
| - 契約-                                    |                                                                |                              |              |           |          |               |        |             |          |                     |
|                                          | よありません。                                                        |                              |              |           |          |               |        |             |          |                     |
|                                          |                                                                |                              |              |           |          |               |        |             |          |                     |
|                                          |                                                                |                              |              |           |          |               |        |             |          |                     |

Copyright © SWING ACADEMIA All Rights Reserved.

# 授業の振替方法

#### 手順1.

「トップページ」タブの「受講予定一覧」の振替希望クラスの「詳細」から、「振替する」を選択。 または

「受講情報」タブの「現在の受講情報」タブの「振替」を選択。

### ・「トップページ」タブから選択する場合

| トップペー                   | -92                                                                                                    | 受講情報 メッ                                                    | セージ                                | 生徒情報                                            |                       |      |    |        |         |      |    |         |    |
|-------------------------|----------------------------------------------------------------------------------------------------|------------------------------------------------------------|------------------------------------|-------------------------------------------------|-----------------------|------|----|--------|---------|------|----|---------|----|
|                         | ▼ お知らせ マ ロジンダー                                                                                                    |                                                            |                                    |                                                 |                       |      |    |        |         |      |    |         |    |
| [ 2018/1                | [2018/10/17]【重要】システムメンテナンスのお知らせ 🚥 🛛 🔺 🕺 🕌 🗐 2018/10 翌月 🕨                                                                    |                                                            |                                    |                                                 |                       |      |    |        |         |      |    |         |    |
|                         | 受講子                                                                                                    | ~<br>定─覧                                                   |                                    |                                                 |                       |      | 月  | 火      | 水       | 木    | 숲  | ±       | 8  |
| 直近5件の<br>レッスン内<br>受講予定活 | 近5件の受請予定一覧を表示しています。     バッスン内容の詳細確認をする場合は、「詳細」ボタンを押してください。     受請予定済の情報をさらに見る場合は、「全ての受請予定を見る」を押してください。                      |                                                            |                                    |                                                 |                       |      | 1  | 2<br>9 | 3<br>10 | 4    | 5  | 6<br>13 | 7  |
| 穱                       | 類                                                                                                    | 受講日時/クラス                                                   |                                    | コースノレッスン                                        | 場所                    |      | 15 | 16     | 17      | 18   | 19 | 20      | 21 |
| 固定レ                     | ッスン                                                                                                    | 2018/11/17(土) 12:00 - 13:<br>年長【田町校】ペーパー 土曜<br>12:00-13:10 | 10<br>日 年身<br>年身                   | モベーバー(S)<br>モベーバー                               | スイング幼児教室              | 言羊絲田 | 22 | 23     | 24      | 25   | 26 | 27      | 28 |
| 周定し                     |                                                                                                    | 2018/11/20(火) 15:00 - 16:<br>在具【▲白全校】I/(應確)火服              | 10<br>归 年月                         | 見 K・腹應(S)                                       | フイルグ新規教室              | E¥%0 |    | 20     | 0.1     |      |    |         |    |
|                         | ◆ 固定レッスンの詳細内容 ◆◆ このへ -ジを印刷する ● X 閉じる<br>受講予約/情報をご確認ください。<br>訂正する場合は「キャンセルする」ボタンを押してください。<br>受講日時の振奏を行う場合は「振奏する」ボタンを押してください。 |                                                            |                                    |                                                 |                       |      |    |        |         |      |    |         |    |
|                         | 插槽                                                                                                    |                                                            |                                    |                                                 |                       |      |    |        |         |      |    |         |    |
|                         | 'IEXR                                                                                                    |                                                            | 固定レ                                | ッスン                                             |                       |      |    |        |         |      |    |         |    |
|                         | 受講日                                                                                                    | 8                                                          | 固定レ<br>2018/1                      | ッスン<br>10/30(火)                                 |                       | 受講時間 |    |        | 15:00   | - 16 | 10 |         |    |
|                         | 「重秋<br>「受講」<br>クラス                                                                                                    | 8                                                          | 固定レ<br>2018/1<br>年長【E              | ッスン<br>10/30(火)<br>日町校】難関校総合 火曜                 | <b>曜日 15:00-16:10</b> | 受講時間 | 6  |        | 15:00   | - 16 | 10 |         |    |
|                         | で<br>受講 [<br>クラス<br>コース                                                                                                    | 日<br>、<br>、<br>、<br>へんッスン                                  | 固定レ<br>2018/1<br>年長【E<br>年長集<br>年長 | ッスン<br>10/30(火)<br>日町校J難関校総合 火曜<br>観技総合<br>観技総合 | ≇⊟ 15:00-16:10        | 受講時間 | 8  | _      | 15:00   | - 16 | 10 |         |    |

・「受講情報」タブから選択する場合

| ップページ                   | 受講情報 メッセージ                                                                  | 生徒情報                  |          |      |  |  |  |  |  |
|-------------------------|-----------------------------------------------------------------------------|-----------------------|----------|------|--|--|--|--|--|
| ◇◆ 受講情報確認 ◆◇            |                                                                             |                       |          |      |  |  |  |  |  |
| 現在の受講情報 キャンセル済・過去の受講履歴  |                                                                             |                       |          |      |  |  |  |  |  |
| 15件中 1~15件を表示 100件 ▼ 表示 |                                                                             |                       |          |      |  |  |  |  |  |
| 種類                      | 受講日時/クラス                                                                    | コースノレッスン              | 場所       |      |  |  |  |  |  |
| 固定レッスン                  | <mark>2018/11/17(土)</mark> 12:00 - 13:10<br>年長【田町校】ペーパー 土曜日 12:00-<br>13:10 | 年長 ペーパー(S)<br>年長 ペーパー | スイング幼児教室 | 詳細 振 |  |  |  |  |  |
| 固定レッスン                  | 2018/11/20(火) 15:00 - 16:10<br>年長【●白金校】K(慶應) 火曜日 15:00-<br>16:10            | 年長 K・慶應(S)<br>年長 K・慶應 | スイング幼児教室 | 詳細 振 |  |  |  |  |  |
| 固定レッスン                  | 2018/11/24(土) 12:00 - 13:10<br>年長【田町校】ペーパー 土曜日 12:00-<br>13:10              | 年長 ペーパー(S)<br>年長 ペーパー | スイング幼児教室 | 詳細 振 |  |  |  |  |  |
|                         | 0040 (44 (07/4b) 45 00 40 40                                                |                       |          |      |  |  |  |  |  |

### 手順2.

振替希望先を選択し、確認画面で希望先に間違いがなければ「この内容で登録する」を選択し完了。

※完了後の取り消しはできません。再度、振替登録が必要です。

※振替先はその回の同じ週(火曜~日曜)でなければ、同じ内容の授業は受講できません。 ※年長(S)クラスの方は、(S)クラスへのお振替のほか、通常クラスへのお振替も可能です。

| _F | ◇◆ 受講振替先一覧 ◆     | $\diamond$                                                   | このページを印刷する 🛎 📘 | x閉じる) 💶 |
|----|------------------|--------------------------------------------------------------|----------------|---------|
|    | 受講日              | 2018/10/22                                                   |                |         |
|    | 受講躍日             | ✔日 ✔月 ✔火 ✔水 ✔木 ✔金 ✔土                                         |                | "を印刷す   |
|    | 受講時間             | - ▼ 時 - ▼ 分 ~ - ▼ 時 - ▼ 分                                    |                |         |
|    | レッスン             | 年長 K·慶應(S) ▼                                                 |                |         |
|    | 振替状況             | (選択なし)<br>年長 K・慶應 アンセル待ち可能                                   |                |         |
|    | _                | 年長 K·慶應(S)                                                   |                |         |
|    |                  |                                                              | 指定条件で          |         |
|    |                  | <ul> <li>◎:振替可能</li> <li>○:残りわずか</li> <li>△:キャンセル</li> </ul> | 待ち可能           |         |
|    | 26件中 1~:         | 26件を表示 100件 ▼ 表示                                             |                | キャンセル   |
|    | 受講日              | <b>受講時間</b> レッズ                                              | ,              | 空き      |
|    | 選択 2018/11/03(土) | 15:00 - 16:10 年長 K·慶應(S)                                     |                | ◎ 振替    |
|    | 選択 1018/11/04(日) | 15:00 - 16:10 年長 K·慶應(S)                                     |                |         |
|    | 選択 2013(11/06(火) | 16:30 - 17:40 年長 K·慶應(S)                                     |                |         |

→「レッスン」のプルダウンから通常クラスを選択して検索をしてください。候補日程が表示されます。

振替先に間違いがなければ「この内容で登録する」を選択し完了。(完了後の取り消しはできません)

|      | ◇◆ 受講振替内容の確        | 認 ♦♦                           | このページを印刷する 👙  | 🗙 閉じる) 些 |
|------|--------------------|--------------------------------|---------------|----------|
| ス-   | 以下の内容で間違いなければ、<br> | 「この内容で振替する」ボタンを押してください。        |               |          |
|      | 振替元の受講内容           |                                |               |          |
|      | 受講日                | 2018/11/09(金) 受講時間             | 16:30 - 17:40 | 刷了       |
| トップイ | クラス                | 年長【●白金校】K(S)胰應 金曜日 16:30-17:40 |               |          |
| <    | コース/レッスン           | 年長 K·慶應(S)<br>年長 K·慶應(S)       |               |          |
|      | 場所                 | スイング幼児教室                       |               |          |
|      | 振替先の受講内容           |                                |               |          |
|      | 受講日                | 2018/11/03(土) 受講時間             | 15:00 - 16:10 |          |
| 固定   | コース/レッスン           | 年長 K·慶應(S)<br>年長 K·慶應(S)       |               | 21       |
|      | レッスン情報             |                                |               |          |
|      | レッスン時間             | 70分                            |               |          |
| 固定   |                    | この内容で振替する                      |               |          |
| 固知   | 展る                 |                                |               | 「        |

「二郎 また

# 授業の欠席方法

受講予定クラスは、毎月15日前後に翌々月末まで公開されます。公開前の授業の振替や欠席は行えません。

|                                       |                                                         |                                  | ようこそ スイング三郎 さん     |          |
|---------------------------------------|---------------------------------------------------------|----------------------------------|--------------------|----------|
| 7-                                    | -> ◇◆ 固定レッスンの詳細                                         | 」客◆◇                             | このページを印刷する 🛎 🗙 閉じる |          |
|                                       | 受講予約情報をご確認ください。<br>訂正する場合は「キャンセルする」。<br>受講日時の振替を行う場合は「振 | ドタンを押してください。<br>きする」ボタンを押してください。 | キャンセルする            | )<br>刷 s |
| トップ                                   | 種類                                                      | 固定レッスン                           |                    |          |
|                                       | 受講日                                                     | 2018/11/09(金)                    | 受講時間 16:30 - 17:40 |          |
| [ 201                                 | クラス                                                     | 年長【●白金校】K(S)慶應 金曜日 16:30-17:40   |                    | ∃ I      |
|                                       | コース/レッスン                                                | 年長 K·慶應(S)<br>年長 K·慶應(S)         |                    |          |
| 直近5%                                  | 場所                                                      | スイング幼児教室                         |                    | -        |
| レッスン<br>受講予                           | レッスン情報                                                  |                                  |                    | 1        |
| 6.1                                   | レッスン時間                                                  | 70分                              |                    | 2        |
|                                       | キャンセルについて                                               |                                  |                    | 2        |
| 1 1 1 1 1 1 1 1 1 1 1 1 1 1 1 1 1 1 1 | キャンセル可能期限                                               | 2018/11/08(木) 17:00              |                    |          |
| 固定                                    |                                                         |                                  | /                  | ┘ 校E     |

欠席される授業日程の「詳細」から、「キャンセルする」を選択し、確認画面で欠席される授業日時に間違い がなければ「この予約をキャンセルする」を選択し完了。(完了後の取り消しはできません)

| 7.      | ◇◆ 受講予約キャンセル     | ●確認 ◆◆                         | このページを印刷する 🚔 🛛 🗙 閉じる    |    |
|---------|------------------|--------------------------------|-------------------------|----|
|         | 以下の内容で間違いがなければ、「 | この予約をキャンセルする」ボタンを押してください。      |                         |    |
|         | 種類               | 固定レッスン                         | <b>股日</b> 2019/01/31(木) | 刷す |
| トップイ    | 受講日              | 2018/11/09(金)                  | 16:30 - 17:40           |    |
|         | クラス              | 年長【●白金校】K(S)胰糖 金曜日 16:30-17:40 |                         |    |
| [ 201   | コース/レッスン         | 年長 K·慶應(S)<br>年長 K·慶應(S)       |                         | ₹1 |
|         | 場所               |                                |                         | E  |
| 直近5%    | レッスン情報           |                                |                         | -  |
| レッスン受講予 | レッスン時間           | 70分                            |                         | 1  |
| 固定      | キャンセルについて        | /                              |                         | _  |
| 面玩      | キャンセル可能期限        | 2018/11/08(木) 17:00            |                         | -  |
|         | 展る               | この予約をキャンセルする                   |                         | 校E |

## 授業の欠席後の振替方法

振替をせずに欠席(キャンセル)をされた授業は、トップページに「振替可能受講一覧」として表示され、後 日振替を行う事ができます。(ただし、振替や欠席の登録には期限がありますのでご注意ください。)

| ●<br>スイング幼り<br>swina kios sc          | で<br>スイング効児教室<br>SWING LOS SCHOOL                              |                              |          |                     |  |  |  |  |  |  |
|---------------------------------------|----------------------------------------------------------------|------------------------------|----------|---------------------|--|--|--|--|--|--|
| トップページ                                | 受講情報 メッセージ                                                     | 生徒情報                         |          |                     |  |  |  |  |  |  |
| <b>支講</b>                             | · · · · · · · · · · · · · · · · · · ·                          |                              |          |                     |  |  |  |  |  |  |
| 直近5件の受請予定<br>レッスン内容の詳細<br>受講予定済の情報:   | !一覧を表示しています。<br> 確認をする場合は、「詳細」ボタンを<br> をさらに見る場合は、「全ての受講う       | 1押してください。<br>Y定を見るJを押してください。 |          |                     |  |  |  |  |  |  |
| 種類                                    | 受講日時/クラス                                                       | <u> </u>                     |          | 場所                  |  |  |  |  |  |  |
| 固定レッスン                                | 2018/11/06(火) 15:00 - 16:10<br>年長【田町校】難開校総合 火曜日<br>15:00-16:10 | 年長 難關权総合<br>年長 難關权総合         | スイング幼児教室 | <u>stau</u>         |  |  |  |  |  |  |
| 固定レッスン                                | 2018/11/20(火) 15:00 - 16:10<br>年長【田町校】難開校総合 火曜日<br>15:00-16:10 | 年長 難國校総合<br>年長 難國校総合         | スイング幼児教室 | (Bitin              |  |  |  |  |  |  |
| 固定レッスン                                | 2018/11/27(火) 15:00 - 16:10<br>年長【田町校】難開校総合 火曜日<br>15:00-16:10 | 年長 難國校総合<br>年長 難國校総合         | スイング幼児教室 | E##B                |  |  |  |  |  |  |
|                                       |                                                                |                              |          | 全ての受護予定を見る          |  |  |  |  |  |  |
| 振替可                                   | 能受講一覧                                                          |                              |          | v                   |  |  |  |  |  |  |
| 振替可能なキャンセ<br>レッスン内容の詳細<br>レッスンの振替をす   | 」ル済受講を表示しています。<br>「確認をする場合は、「詳細」ボタンを<br>「る場合は、「振替」ボタンを押してくた    | 押してください。<br>だもい。             |          |                     |  |  |  |  |  |  |
| 受講日時                                  |                                                                | באמא-ג-ב                     |          | 振替期限日               |  |  |  |  |  |  |
| 2018/11/13(火)<br>15:00 - 16:10        | 年長 難開校総合<br>年長 難開校総合                                           |                              |          | 2019/01/31(木) 詳細 振替 |  |  |  |  |  |  |
| <b>2018/10/30(火)</b><br>15:00 - 16:10 | 年長,難開校総合<br>年長,難開校総合                                           |                              |          | 2018/12/31(月) 詳細 振替 |  |  |  |  |  |  |

# お知らせメールについて

マイページでは各種お知らせメールを自動送信いたします。 初期設定では全て「受信する」の設定となります。受講情報の確認にご活用下さい。 なお、受信要否の設定はマイページから行います。

【手続完了のお知らせ】

振替や欠席、振替キャンセル待ち等のマイページ手続き登録の結果をお知らせします。

【受講予定のお知らせ】

翌日の受講予定クラスをお知らせします。

【振替期限のお知らせ】

まだ振替されていないクラスを、振替期限の14日前にお知らせします。

【新着情報のお知らせ】

教室からの新着のお知らせが掲載された事をお知らせします。

## 【重要】マイページによる振替、欠席の手続きについて

マイページ導入に伴い、振替及び欠席のご連絡はマイページからの登録のみとさせて頂きます。 また、ご登録期限などのルールは以下となりますので必ずご確認下さい。

#### 【振替及び欠席 登録期限】

#### 受講予定日前日の17時まで

※登録期限を過ぎると、そのクラスは振替することが出来なくなります。 期限後もキャンセル登録のみ出来ますので欠席される場合は、必ず登録をしてください。

#### 【振替先クラスの選択期限】

#### 振替先クラス前日の17時まで

【ご登録期限までの欠席登録、又は振替キャンセル待ちに空きが出なかった場合】 受講予定日前日の17時までに振替先を選ばずに欠席のみ登録された場合、または 振替キャンセル待ちに空きが出なかった場合は、振替元クラスの翌々月末まで改めて 振替登録を行うことが可能です。

【振替可能回数】

クラス毎に月に2回までとなります。暦月で回数をカウントします。

ー度登録された振替の取り消しは行えず、振替登録後に振替元クラスの受講を希望される場合、改めて元のクラスへの振替登録が必要となり、合計2回の振替となりますのでご注意ください。

また、振替希望先が満席の場合は振替がいただけません。満席の場合は振替キャンセル 待ちが可能です。

なお、振替可能となった場合は、自動的に振替登録がされ、振替回数1回がカウントされます。

<補足>2019年5月30日追記

・振替可能回数について、2019 年 5 月 30 日までは下記の制約がありましたが、5 月 31 日のシステム改修に 伴い削除いたしました。

「ただし、振替キャンセル待ちをした時点で、その後キャンセル待ちの取消をされた場合でも、振替回数1回 がカウントされます。」

2019 年 5 月 31 日以降、振替キャンセル待ちを取消した場合は、振替回数はカウントされません。

操作方法等についてご不明点がありましたら、事務局までお気軽にお問合せください。